## How to - Search the showing history of a property

- 1) Go into Matrix
- 2) Search the property by listing ID or address of your past listings
- 3) In Agent Full Display or Single Line Display look for icon and click on the icon
- 4) This brings you to the showing history display page with a list of past showing activity

| N Pilar9 OnePlatform Beta<br>✓ PILLAR 9 <sup>™</sup>                                                             | -సిధ Showing History                           |                                |                    |                               |  |  |  |  |  |
|----------------------------------------------------------------------------------------------------|------------------------------------------------|--------------------------------|--------------------|-------------------------------|--|--|--|--|--|
| TECHNOLOGIES                                                                                                    | Listing Details                                |                                |                    |                               |  |  |  |  |  |
| and a straight of the second second second second second second second second second second second second second | ListingID A1142179                             | 10                             |                    |                               |  |  |  |  |  |
| TOOLS                                                                                                    | Address 136 Cabot Landing W<br>Price \$419,850 | 16 1                           |                    | 2 101                         |  |  |  |  |  |
| 34 Chauling History                                                                                              |                                                | Confirmed Showings             | Cancelled Showings | Agent Inquiries               |  |  |  |  |  |
| and anowing mistory                                                                                              | *Ci, Showing History                           |                                |                    |                               |  |  |  |  |  |
|                                                                                                    | showing rearry                                 |                                |                    |                               |  |  |  |  |  |
|                                                                                                    | 🖶 Print                                        |                                |                    |                               |  |  |  |  |  |
|                                                                                                    |                                                |                                |                    | Info                          |  |  |  |  |  |
|                                                                                                    |                                                |                                |                    |                               |  |  |  |  |  |
|                                                                                                    | Showing request                                |                                |                    |                               |  |  |  |  |  |
|                                                                                                    | Confirm a showing                              | 09-26-2021 12:30 PM - 1:30 PM  | JUSTIN LARMERE     |                               |  |  |  |  |  |
|                                                                                                    | Cancel a showing                               |                                | MIRANDA NEUFELD    |                               |  |  |  |  |  |
|                                                                                                    | <ul> <li>Showing request</li> </ul>            | 09-25-2021 12:00 PM - 1:00 PM  | CLINT CLARKSON     |                               |  |  |  |  |  |
|                                                                                                    | <ul> <li>Confirm a showing</li> </ul>          |                                | TRICIA HENDERSON   |                               |  |  |  |  |  |
|                                                                                                    | Confirm a showing                              | 09-22-2021 1:15 PM - 2:00 PM   | KIMBERLY CAMPBELL  |                               |  |  |  |  |  |
|                                                                                                    | <ul> <li>Confirm a showing</li> </ul>          |                                | TRICIA HENDERSON   |                               |  |  |  |  |  |
|                                                                                                    | Confirm a showing                              | 09-21-2021 11:15 AM - 12:15 PM | CAMERON HURT       |                               |  |  |  |  |  |
|                                                                                                    | Confirm a showing                              | 09-20-2021 3:30 PM - 4:30 PM   | TRACEY DUMONCEAU   |                               |  |  |  |  |  |
|                                                                                                    | Confirm a showing                              | 09-16-2021 4:15 PM - 5:15 PM   | CRAIG METCALFE     |                               |  |  |  |  |  |
|                                                                                                    | IC C 1 2 > >I                                  |                                |                    |                               |  |  |  |  |  |
|                                                                                                    |                                                |                                |                    |                               |  |  |  |  |  |
|                                                                                                    | © 2021 OnePlatform by <u>Pillar9™</u>          |                                |                    | About License Documentation ⑦ |  |  |  |  |  |

Available for you on this page:

Shows details of the listing and aggregate history of the listing:

- # of confirmed, cancelled and inquiries on that showing
- Shows a list of the activity that has taken place for that listing along with any notes/messages

## You have the ability to search by typing keywords into the Search field or by typing in the field below the header of each column of the list

NOTE - Click on the arrow under header click on Contains. Then when you type any words or part of a word it will search on that

Example - Looking for Justing LaRiviere. Type in just and anything with the word just will come up

| III Pillar9 OnePlatform Beta |                                                                                  |                                |                  |                               |  |  |
|------------------------------|----------------------------------------------------------------------------------|--------------------------------|------------------|-------------------------------|--|--|
| PILLAR 9™                    | 🎎 Showing History                                                                |                                |                  |                               |  |  |
| TECHNOLOGIES                 | Listing Details                                                                  |                                |                  |                               |  |  |
| TOOLS                        | ListingID A1142179<br>Address 136 Cabot Landing W<br>Price \$419,850<br>Status S | 16<br>Confirmed Showings       |                  |                               |  |  |
| ංදී Showing History •        | Showing Activity                                                                 |                                |                  |                               |  |  |
|                              | e Print                                                                          |                                |                  | just Q.                       |  |  |
|                              | Activity Type                                                                    | Activity Date                  | Showing Agent    | Info                          |  |  |
|                              |                                                                                  |                                |                  |                               |  |  |
|                              | Confirm a showing                                                                | 09-26-2021 12:30 PM - 1:30 PM  | JUSTIN LARVIERE  |                               |  |  |
|                              | Confirm a showing                                                                | 09-12-2021 10:30 AM - 11:30 AM | JUSTIN LARIVIERE |                               |  |  |
|                              | (6. 종. 🤨 (6. 56)                                                                 |                                |                  |                               |  |  |
|                              |                                                                                  |                                |                  |                               |  |  |
|                              | © 2021 OnePlatform by Pillar9**                                                  |                                |                  | About License Documentation ⑦ |  |  |

In the list of Activity you can click on the right arrow and it will pop up the record of messages sent around that property.

| III Pillar9 OnePlatform Beta |                                                                                                    |                                                                                                    |                                |                   |                 |  |  |  |  |
|------------------------------|----------------------------------------------------------------------------------------------------|----------------------------------------------------------------------------------------------------|--------------------------------|-------------------|-----------------|--|--|--|--|
| PILLAR 9 <sup>™</sup>        | a Showing History                                                                                                    |                                                                                                    |                                |                   |                 |  |  |  |  |
| TECHNOLOGIES                 | Listing Deta                                                                                                    | Listing Details                                                                                                    |                                |                   |                 |  |  |  |  |
| TOOLS                        | ListingID<br>Address<br>Price<br>Status                                                                                                    | A1142179<br>136 Cabot Landing W<br>\$419,850<br>S                                                                                                    | 16<br>Confirmed Showings       |                   | Agent Inquiries |  |  |  |  |
| ၿငို့ Showing History 🔸      |                                                                                                    |                                                                                                    |                                |                   |                 |  |  |  |  |
|                              | Showing Ac                                                                                                    | tivity                                                                                                    |                                |                   |                 |  |  |  |  |
|                              | 🖶 Print                                                                                                    |                                                                                                    |                                |                   |                 |  |  |  |  |
|                              |                                                                                                    | ivity Type                                                                                                    | Activity Date                  | Shawing Agent     | Info            |  |  |  |  |
|                              |                                                                                                    |                                                                                                    |                                |                   |                 |  |  |  |  |
|                              | <ul> <li>Show</li> </ul>                                                                                                    | ng request                                                                                                    | 09-29-2021 3:30 PM - 4:30 PM   | JOSE RAUDA        |                 |  |  |  |  |
|                              |                                                                                                    | 09-28-2021 8:39 AM - Mensage successfully sent to RICCARDO MAGLIOCCO @ Royal Lapage South Country - Lethbridge - 526 - STH STREET SOUTH              |                                |                   |                 |  |  |  |  |
|                              | OP-28-021 910 AM - Message successfully sent to Office 120 - 5TH STREET SOUTH @ Royal Lepage South Country - Lefdondge - 128 - 5TH STREET SOUTH     Note: |                                                                                                    |                                |                   |                 |  |  |  |  |
|                              | 094                                                                                                    | 69-28-2021 %10 AM: Alwasage accessfully work to JOSE RAUDA @ ULA CITY REALTY LTD1215 -2nd Avenue South<br>Natic: Accepted offer still works allow ?? |                                |                   |                 |  |  |  |  |
|                              | ► Confi                                                                                                    | m a showing                                                                                                    | 09-26-2021 12:30 PM - 1:30 PM  | JUSTIN LARIVIERE  |                 |  |  |  |  |
|                              | ► Cance                                                                                                    | l a showing                                                                                                    |                                | MIRANDA NEUFELD   |                 |  |  |  |  |
|                              | ► Show                                                                                                    | ng request                                                                                                    | 09-25-2021 12:00 PM - 1:00 PM  | CLINT CLARKSON    |                 |  |  |  |  |
|                              | ► Confi                                                                                                    | m a showing                                                                                                    | 09-24-2021 9:00 AM - 10:00 AM  | TRICIA HENDERSON  |                 |  |  |  |  |
|                              | ► Confi                                                                                                    | m a showing                                                                                                    | 09-22-2021 1:15 PM - 2:00 PM   | KOMBERLY CAMPBELL |                 |  |  |  |  |
|                              | ► Confi                                                                                                    | m a showing                                                                                                    | 09-22-2021 7:00 AM - 8:00 AM   | TRICIA HENDERSON  |                 |  |  |  |  |
|                              | Confi                                                                                                    | m a showing                                                                                                    | 09-21-2021 11:15 AM - 12:15 PM | CAMERON HURT      |                 |  |  |  |  |
|                              | ► Confi                                                                                                    | m a showing                                                                                                    | 09-20-2021 3:30 PM - 4:30 PM   | TRACEY DUMONCEAU  |                 |  |  |  |  |
|                              | ► Confi                                                                                                    | m a showing                                                                                                    | 09-16-2021 4:15 PM - 5:15 PM   | CRAIG METCALFE    |                 |  |  |  |  |
|                              | 16 6                                                                                                    | 1 2 <b>&gt;</b> >I                                                                                                    | 1 of 2 pages (19 items)        |                   |                 |  |  |  |  |